# Een account aanmaken in i-School.

Ga naar de website <u>www.TurnhoutSpeelt.be</u> en klik op de button '<u>nieuw gezin registreren'</u>.

Je komt op deze pagina:

| Druiv<br>2300<br>014/ | n bij Stad Turnhout<br>enstraat 19<br>TURNHOUT<br>47.49.21<br>ropvang@turnhout.be |                                                 |                                      |                                                                                                    | _                                                    | Ga naar Stap 1 C                   |
|-----------------------|-----------------------------------------------------------------------------------|-------------------------------------------------|--------------------------------------|----------------------------------------------------------------------------------------------------|------------------------------------------------------|------------------------------------|
| Voc                   | r welke diensten wilt u z<br>Dienst                                               | zich registreren?<br>Goedkeuring vereist        | Kind / volw                          | Reglement                                                                                                    | Gelezen en goedgekeurd                               |                                    |
|                       | Kinderopvang Turnhout                                                             | Ja                                              | Kinderen                             | HUISHOUDELIJK REGLEMENT GABBERS & CO.pdf                                                                         |                                                      |                                    |
| 1                     | vzw JEP                                                                           | Ja                                              | Kinderen                             |                                                                                                    |                                                      |                                    |
| De de                 | oor u geregistreerde persoo<br>Iropese Algemene Verorder                          | insgegevens worden doo<br>ning Gegevensbescherm | or de Stad Turnh<br>ing (AVG), in we | nout verzameld in het kader van haar activiteiten. Deze<br>erking getreden op 24/05/2016 en effectief van toepas | gegevens worden beheerd vo<br>sing vanaf 25/05/2018. | lgens de principes geformuleerd in |

Vink aan waarvoor je de registratie doet:

□ Vzw JeP : speelpleinwerking Wollebos en Turnhout Speelt

☐ Kinderopvang Turnhout.

Druk op 'ga naar stap 1'

Voeg verantwoordelijke ( ouder of voogd ) toe. (De andere gezinsleden worden later toegevoegd.)

| 🔀 Login 🗙 🐹 Welk                                                    | xom bij Stad Turnhout × +                                         |     | -          | ٥      | ×   |
|---------------------------------------------------------------------|-------------------------------------------------------------------|-----|------------|--------|-----|
| $\leftarrow$ $\rightarrow$ C $\triangle$ $$ i-school.be/lid/ischool | l/f?p=170:12:::NO::P12_TTG_VOLGNR,P12_IND_GUEST,P12_NATIONALNR:,, | ⊕ ☆ | ABP        | €      | ) : |
|                                                                     |                                                                   |     |            |        | >>  |
| Welkom bij Stad Turnhout                                            |                                                                   |     | NL         | • 2    | e î |
|                                                                     | Stap 1 : Voeg verantwoordelijke toe                               |     |            |        |     |
| Ga terug naar Diensten                                              |                                                                   | Ga  | a naar Sta | ap 2 🔿 |     |
| Naam *                                                              | :                                                                 |     |            |        |     |
| Voornaam *                                                          |                                                                   |     |            |        |     |
| Geboortedatum *                                                     | : dd/mm/jjjj 🛗                                                    |     |            |        |     |
| Geslacht*                                                           | : Man 🔹                                                           |     |            |        |     |
| Nationaliteit*                                                      | ; Belgie +                                                        |     |            |        |     |
| Rijksregisternummer *                                               | : bvb. 85020100201                                                |     |            |        |     |
| Geboorteplaats *                                                    | :                                                                 |     |            |        |     |
| Taal *                                                              | Nederlands ÷                                                      |     |            |        |     |
| Land *                                                              | Belgie +                                                          |     |            |        |     |
| Postcode *                                                          |                                                                   |     |            |        | -   |

<u>Vul</u> alle gevraagde gegevens <u>in</u> als ouder of voogd.

| ← → C △ a i-school.be/lid/ischool/f?p=170:12:::NO::P12_TTG_VOLGNR,P12_IND_GUEST,P12_NATIONALNR:,, ④ ☆ ④ | :<br>» |
|----------------------------------------------------------------------------------------------------|--------|
|                                                                                                    | »      |
|                                                                                                    |        |
| Welkom bij Stad Turnhout                                                                                | ₽ ^    |
| Land *: Belgie +                                                                                        |        |
| Postcode *:                                                                                             |        |
| Woonplaats *:                                                                                           |        |
| Straat *:                                                                                               |        |
| Huisnummer *:                                                                                           |        |
| • Bus:                                                                                                  |        |
| Email *:                                                                                                |        |
| Gsm *: bvb. 0412 34 56 78                                                                               |        |
| Tel: bvb. 01 234 56 78                                                                                  |        |
| Tel werk : bvb. 01 234 56 78                                                                            |        |
| I k wens mijn facturen per mail                                                                         |        |
| ✓ Ik wens informatiemails                                                                               |        |
| Ga naar Stap 2 🛇                                                                                        |        |
|                                                                                                    |        |
|                                                                                                    |        |

Nodig: je rijksregisternummer (op je ID of op je klever van het ziekenfonds)

Als je alle gegevens juist hebt ingevuld, druk dan op 'ga naar stap 2'

### Voeg een kind toe:

| 📓 NiPT.net 🛛 🗙 🔯 Uw regis                | tratie bij Stad Turnhout 🗙 🕂                                                                             | -    | ٥        | $\times$ |
|------------------------------------------|----------------------------------------------------------------------------------------------------|------|----------|----------|
| ← → C ☆ 🌲 i-school.be/lid/ischool/f?     | p=170:18:::NO:RP,18:P18_KLANT,P18_SESSIE,P18_RETURN_PAGE,P18_VOLGNR,P18_NATIONALITY_KIND,P18_TAAL,P1 🕑 🛧 | ABP  | Θ        | :        |
|                                          |                                                                                                    |      |          | >>       |
| Uw registratie bij Stad Turnhout         |                                                                                                    | NL 🔻 | <b>e</b> | e î      |
| C) Terug                                 | Stap 2 : Voeg kind toe                                                                                   |      |          |          |
| Naam *:                                  |                                                                                                    |      |          |          |
| Voornaam *:                              |                                                                                                    |      |          |          |
| Geboortedatum * :                        | dd/mm/jjjj                                                                                               |      |          |          |
| Geslacht :                               | Man +                                                                                                    |      |          |          |
| Nationaliteit :                          | Belgie ¢                                                                                                 |      |          |          |
| Rijksregisternummer *:                   | bvb. 85020100201                                                                                         |      |          |          |
| Foto's voor publiek gebruik * :          | ◎ Ja ◎ Nee                                                                                               |      |          |          |
| Mag de opvang (altijd) alleen verlaten : | 🔲 Ja                                                                                                    |      |          |          |
| Mag de opvang enkel verlaten op :        | bvb. alleen op maandag                                                                                   |      |          |          |
| Vervoer *-                               | Andere ÷                                                                                                 |      |          | -        |

<u>Vul</u> alle gevraagde gegevens <u>in</u> van je kind.

Nodig: je rijksregisternummer (op je ID of op je klever van het ziekenfonds)

<u>Vul</u> de medische info <u>in</u> indien nodig: zorgreden, periode dat zorg nodig is, medische info, … Indien dit niet het geval is, <u>vink</u> je 'er zijn geen specifieke medische aandachtspunten te melden' aan.

| 🔯 Uw registratie bij Stad Turnhout 🗙 🕂      |                                                                                        | -    | đ | ×   |
|---------------------------------------------|----------------------------------------------------------------------------------------|------|---|-----|
| ← → C ☆ 🌢 i-school.be/lid/ischool/f?p       | =170:18:::NO::: 🕑 🛧                                                                    | ABP  | Θ | :   |
|                                             |                                                                                        |      |   | >>  |
| Uw registratie bij Stad Turnhout            |                                                                                        | NL 🔻 | 3 | ⊖ ^ |
| Vervoer *:                                  | Andere 0                                                                               |      |   |     |
|                                             | Medische info                                                                          |      |   | h   |
| Zorgreden :                                 | Er zijn geen specifieke medische aandachtspunten te melden     Specifieke zorgbehoefte |      |   |     |
| Goedkeuring zorg vanaf :<br>Medische info : | □ = = = = = = = = = = = = = = = = = = =                                                |      |   |     |
| Allergieën :                                | Opgelet: Wij dienen enkel medicatie toe indien we over een medisch attest beschikken!  |      |   |     |

| 🔯 Uw registratie bij Stad Turnhout 🗙 🕂                                                                                                    |          |   | -    | ٥ | ×  |
|----------------------------------------------------------------------------------------------------|----------|---|------|---|----|
| ← → C △ 🏟 i-school.be/lid/ischool/f?p=170:18:::NO:::&success_msg=RXIgYmVzdGFhdCBhbCBlZW4gcGVyc29vbiBtZXQgZGl0IHJpamtzcmVnaXN0ZXJu,d           | $\oplus$ | ☆ | ABP  | Θ | :  |
|                                                                                                    |          |   |      |   | >> |
| Uw registratie bij Stad Turnhout                                                                                                    |          |   | NL 🔻 | 3 | ₽Î |
| Medische info                                                                                                    |          |   |      |   |    |
| ☑ Er zijn geen specifieke medische aandachtspunten te melden           Image: Comparison of the specifieke medische aandachtspunten te melden |          |   |      |   |    |
|                                                                                                    |          |   |      |   |    |

Wanneer je klaar bent, druk op '<u>opslaan'</u>.

### Volgende pagina opent:

| registrati | ie bii St | ad Turnhou   | 1          |               |          |               |                     |      |   |  | NL Y | C |
|------------|-----------|--------------|------------|---------------|----------|---------------|---------------------|------|---|--|------|---|
| 🕒 Ga teru  | ig naar S | Stap 1       |            |               |          |               |                     |      |   |  |      |   |
|            |           |              |            |               |          |               |                     |      |   |  |      |   |
| - Ouda     | ar di     | Vind 📕 Af    | boolporeoc |               | rto      |               |                     |      |   |  |      |   |
| + Oude     |           |              | naaipersoo | m 🖣 Huisa     | rts      |               |                     |      |   |  |      |   |
| 🔥 Ge       | elieve a  | alle gezinsl | eden in t  | e geven       |          |               |                     |      |   |  |      |   |
|            |           |              |            |               |          |               |                     |      |   |  |      |   |
| Gezinsled  | den       |              |            |               |          |               |                     |      |   |  |      |   |
|            | Relatie   | Voornaam     | Naam       | Nationaliteit | Geslacht | Geboortedatum | Rijksregisternummer | Foto |   |  |      |   |
|            | Kind      |              |            | Belgie        | Vrouw    |               |                     | Ξ.   | Û |  |      |   |
| 6          |           |              |            | Rolaio        | Vrouw    | 2             |                     |      | m |  |      |   |

Je kan nu de gegevens van een tweede ouder/voogd, de andere kinderen van het gezin, andere afhaalpersonen, de gegevens van de huisarts opgegeven door op de <u>paarse knoppen</u> te drukken:

<u>+ ouder</u>: er worden dezelfde gegevens gevraagd als bij stap 1

+ kind: er worden dezelfde gegeven gevraagd als bij stap 2

+ afhaalpersoon:

Je komt op volgende pagina terecht:

| 🔯 Uw registratie bij Stad Turnhout 🗙 🕂                                                                                          | - o ×     |
|----------------------------------------------------------------------------------------------------|-----------|
| ← → C 🏠 i-school.be/lid/ischool/f?p=170:21:::NO:21:P21_KLANT,P21_RELATIE_TYPE_GEBRUIK,P21_RETURN_PAGE,P21_SESSIE:148,2,17,51548 | 🕀 🕁 🐠 🔒 🗄 |
|                                                                                                    | »         |
| Uw registratie bij Stad Turnhout                                                                                                | NL V 🖉 🖨  |
| Stap 2 : Voeg afhaal-/contactpersoon toe                                                                                        |           |
| C Terug                                                                                                    |           |
| Voor: 🗷 Naam kind                                                                                                    |           |
| Relatie : Afhaalpersoon +                                                                                                    |           |
| Naam *:                                                                                                    |           |
| Voornaam *:                                                                                                    |           |
| E-mail :                                                                                                    |           |
| GSM :                                                                                                    |           |
| Tel. :                                                                                                    |           |
| Opmerking :                                                                                                    |           |
| 🖺 Opsiaan                                                                                                    | -         |

Wanneer je alle gegevens hebt ingevuld, druk dan op 'opslaan'.

### <u>+ huisarts</u>:

| 🔯 Uw registratie bij Stad Turnhout 🗙 🕂                                                                                            |   | -    | ٥        | ×   |
|----------------------------------------------------------------------------------------------------|---|------|----------|-----|
| ← → C 🏠 🕯 i-school.be/lid/ischool/f?p=170.21:::NO:21:P21_KLANT,P21_RELATIE_TYPE_GEBRUIK,P21_RETURN_PAGE,P21_SESSIE:148,3,17,51626 | z | ABP  | Θ        | :   |
|                                                                                                    |   |      |          | >>  |
| Uw registratie bij Stad Turnhout                                                                                                  |   | NL 🔻 | <b>c</b> | e î |
| Stap 2 : Voeg huisarts toe                                                                                                    |   |      |          |     |
| Terug                                                                                                    |   |      |          |     |
| Voor: 🗷 Naam kind                                                                                                    |   |      |          |     |
| Relatie : Huisarts +                                                                                                    |   |      |          |     |
| Naam *:                                                                                                    |   |      |          |     |
| Voornaam *:                                                                                                    |   |      |          |     |
| E-mail :                                                                                                    |   |      |          |     |
| GSM :                                                                                                    |   |      |          |     |
| Tel.:                                                                                                    |   |      |          |     |
| Opmerking :                                                                                                    |   |      |          |     |
|                                                                                                    |   |      |          |     |
|                                                                                                    |   |      |          |     |
| 🖹 Opslaan                                                                                                    |   |      |          | -   |

Wanneer je alle gegevens hebt ingevuld, druk dan op 'opslaan'.

## Volgende pagina opent:

| 🛛 Uw registi | ratie bij Stad Turn | hout × +        | F                |              |        |         |                  |       |       |   |  |          |   | -   | ٥   | >   |
|--------------|---------------------|-----------------|------------------|--------------|--------|---------|------------------|-------|-------|---|--|----------|---|-----|-----|-----|
| - > C        | û 🔒 i-s             | school.be/lid/i | school/f?p=170:1 | I7:::NO:21:: |        |         |                  |       |       |   |  | $\oplus$ | ☆ | ABP | e   | )   |
|              |                     |                 |                  |              |        |         |                  |       |       |   |  |          |   |     |     | х   |
| w registra   | atie bij Stad       | Turnhout        |                  |              |        |         |                  |       |       |   |  |          |   | NL  | • 2 | ₿   |
| ľ            | Kind                |                 | Belg             | ie Vrouv     | v 1    |         |                  | þ     |       | Û |  |          |   |     |     |     |
| ľ            | Ouder               |                 | Belg             | ie Vrouv     | v 2    |         |                  | 7     |       | Û |  |          |   |     |     |     |
| Afheel       | /a anta ata ara     |                 |                  |              |        |         |                  |       |       |   |  |          |   |     |     |     |
| Amaai-/      | /contactperso       | unen            |                  |              |        |         |                  |       |       |   |  |          |   |     |     |     |
|              | Relatie             | Voorna          | iam Naam         | Tel.         | Gsm    | E-mail  | Rijksregisternum | mer   |       |   |  |          |   |     |     |     |
| Ø            | Afhaalperso         | on              |                  | 0            | -      | -       | -                |       | Û     |   |  |          |   |     |     |     |
|              |                     |                 |                  |              |        |         |                  |       | 1 - 1 |   |  |          |   |     |     |     |
| Huisart      | sen                 |                 |                  |              |        |         |                  |       |       |   |  |          |   |     |     |     |
|              | Relatie             | Voornaam        | Naam             | Tel. Gsm     | n E-ma | il Rijk | sregisternummer  |       |       |   |  |          |   |     |     |     |
| Ø            | Huisarts            |                 |                  | -            |        | -       |                  | Û     |       |   |  |          |   |     |     |     |
|              |                     |                 |                  |              |        |         |                  | 1 - 1 |       |   |  |          |   |     |     |     |
| ID Desig     |                     |                 |                  |              |        |         |                  |       |       |   |  |          |   |     |     | Ł., |
| E Regis      | streren             |                 |                  |              |        |         |                  |       |       |   |  |          |   |     |     |     |

Op de volgende pagina klik je onderaan op <u>'registreren'</u>.

### Volgende pagina opent:

| S Uw registratie bij Stad Turnhout 🗴 +                                                                                                    | đ   | ×  |
|----------------------------------------------------------------------------------------------------|-----|----|
| 🗧 🔶 😋 🏠 🔒 i-school.be/lid/ischool/f?p=170:24:::NO:RP,17,18,12,22,21:P24_RESULTAAT,P24_MODE,P24_KLANT,P24_SESSIE:,0,148,51548&success_msg=SW 😨 🚖 🤓 | Θ   | :  |
|                                                                                                    |     | >> |
| Uw registratie bij Stad Turnhout                                                                                                    | · 2 | ₽  |
| Bedankt voor uw registratie! Klik hier om verder te gaan                                                                                          |     |    |

https://www.i-school.be/lid/ischool/f?p=167:60::::60:P60\_USER.P60\_TOT.P60\_CS:959230.16042020.2221F437767DC8E219799C1A529BD2285A91C4A0&ccs=17A651989BCF21800E261E2AF59E11BE6

Klik op <u>de blauwe tekst</u> om verder te gaan:

### Je moet nu een paswoord instellen:

| Paswoord instellen X +                                                                                                    |   | -   | ٥    | × |
|----------------------------------------------------------------------------------------------------|---|-----|------|---|
| ← → C 🏠 🕯 i-school.be/lid/ischool//?p=167:60::::60:P60_USER,P60_TOT,P60_CS:959230,16042020,2221F437767DC8E219799C1A529BD22B5A91C4A0&ccs= ④ | ☆ | ABP | Θ    | : |
|                                                                                                    |   |     |      | » |
| Paswoord instellen                                                                                                    |   |     |      |   |
| Gebruiker Nummer en naam                                                                                                    |   |     |      |   |
| Nieuw paswoord :                                                                                                    |   |     |      |   |
| Bevestig paswoord :                                                                                                    |   |     |      |   |
| 🖺 Paswoord wijzigen                                                                                                    |   |     | Help |   |
|                                                                                                    |   |     |      |   |
|                                                                                                    |   |     |      |   |
|                                                                                                    |   |     |      |   |
|                                                                                                    |   |     |      |   |
|                                                                                                    |   |     |      |   |
| Contactgegevens                                                                                                    |   |     |      |   |
|                                                                                                    |   |     |      |   |
|                                                                                                    |   |     |      |   |
|                                                                                                    |   | _   | _    |   |
| Infe Sansian Pulation NV @ 2010                                                                                                    |   |     |      | - |

Kies een wachtwoord en typ het in de voorziene kaders:

- nieuw paswoord
- bevestig paswoord

Klik op 'paswoord wijzigen'.

### Je persoonlijk account opent:

| Welkom × +                                                     |                                                      |                      |  |   |   | -   | ٥ | $\times$ |
|----------------------------------------------------------------|------------------------------------------------------|----------------------|--|---|---|-----|---|----------|
| ← → C △  i-school.be/lid/ischool/f?p=167:1:15585868708914::::: |                                                      |                      |  | Œ | ☆ | ABP | Θ | :        |
| :                                                              |                                                      |                      |  |   |   |     |   | *        |
|                                                                |                                                      |                      |  |   |   |     |   | Í        |
| Home                                                           | Kalender                                             | Reservaties          |  |   |   |     |   |          |
| Kalender                                                       |                                                      | <b>-</b>             |  |   |   |     |   |          |
| Reservaties                                                    |                                                      |                      |  |   |   |     |   |          |
| Financieel                                                     |                                                      |                      |  |   |   |     |   |          |
| Uw gegevens                                                    | Financieel                                           |                      |  |   |   |     |   |          |
| Afmelden                                                       | €                                                    |                      |  |   |   |     |   |          |
| 📥 Install i-school App                                         |                                                      |                      |  |   |   |     |   | 1        |
|                                                                | Bestandsnaam                                         | Datum                |  |   |   |     |   |          |
|                                                                | Informatiebrief20200319_Coronavirus_ouders_IB0.pdf   | 20/03/2020 15:42     |  |   |   |     |   |          |
|                                                                | Informatiebrief_Coronavirus_ouders_IBO.pdf           | 13/03/2020 16:09     |  |   |   |     |   |          |
|                                                                | NIEUWE TELEFOONNUMMERS BIJ KINDEROPVANG TURNHOUT.p   | odf 27/02/2020 11:14 |  |   |   |     |   |          |
|                                                                | nieuwe tarieven vanaf 01022020.pdf                   | 28/11/2019 09:48     |  |   |   |     |   |          |
|                                                                | HR_IBO_20181120 (nieuwe tarieven vanaf feb 2019).pdf | 05/02/2019 09:04     |  |   |   |     |   |          |
|                                                                |                                                      |                      |  |   |   |     |   |          |
|                                                                |                                                      |                      |  |   |   |     |   |          |

De knop 'afmelden' vind je in het menu aan de linkerkant.